# Exercice sur le routage statique

### SI-F AfNOG 2018, Dakar

# Etapes de l'exercice

- Configuration d'une adresse IP sur une interface d'un routeur
- Configuration de routes statiques
- Configuration d'une route par défaut
- Tests

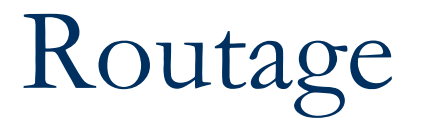

- Le routage est effectué sur la base de l'adresse IP de destination
- Sans le routage, une interface réseau peut seulement atteindre les destinations avec qui il se trouve sur le même segment réseau.
- Un périphérique avec au moins 2 interfaces peut transférer des paquets d'une interface à une autre, ce processus est appelé souvent routage

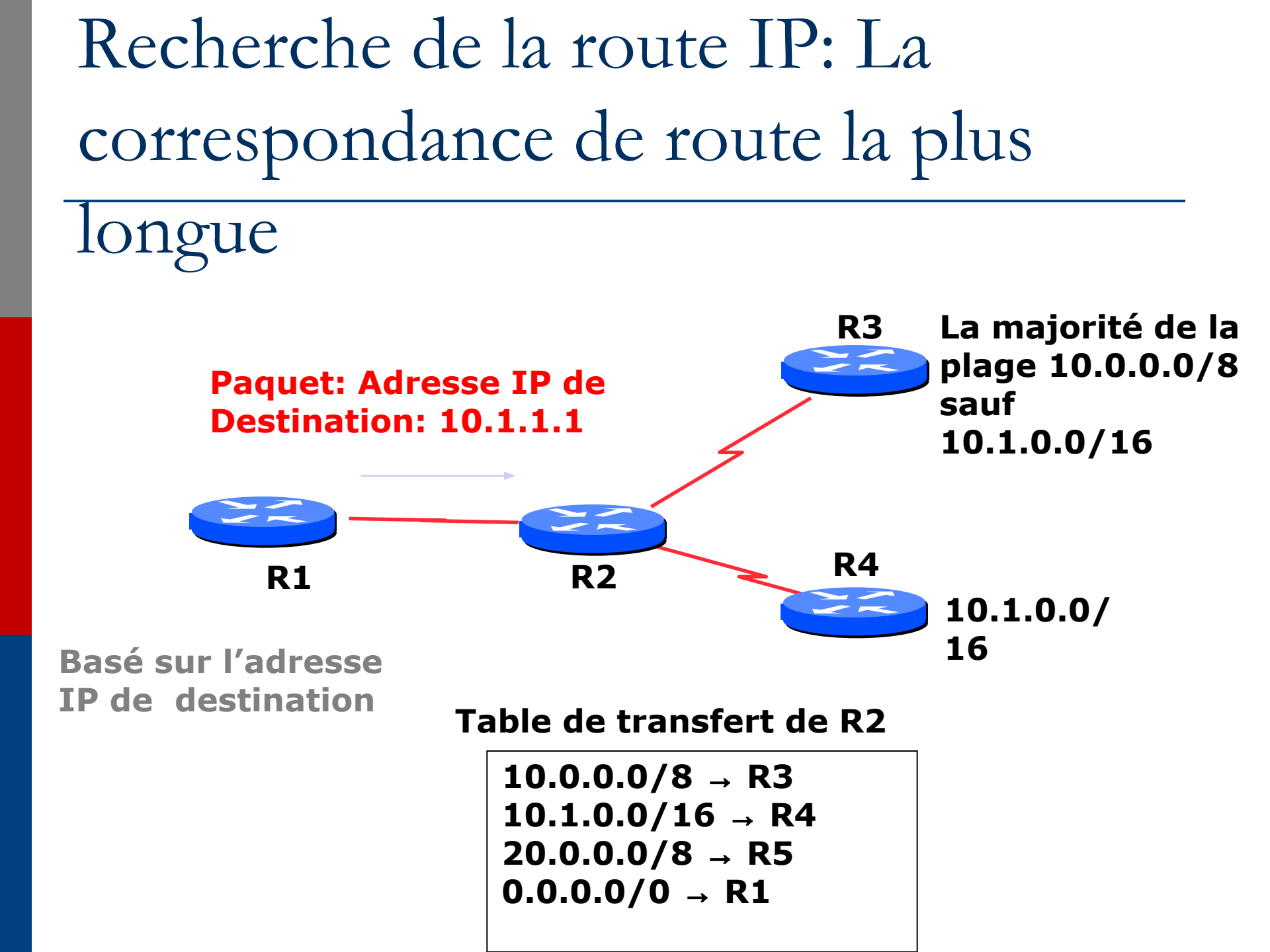

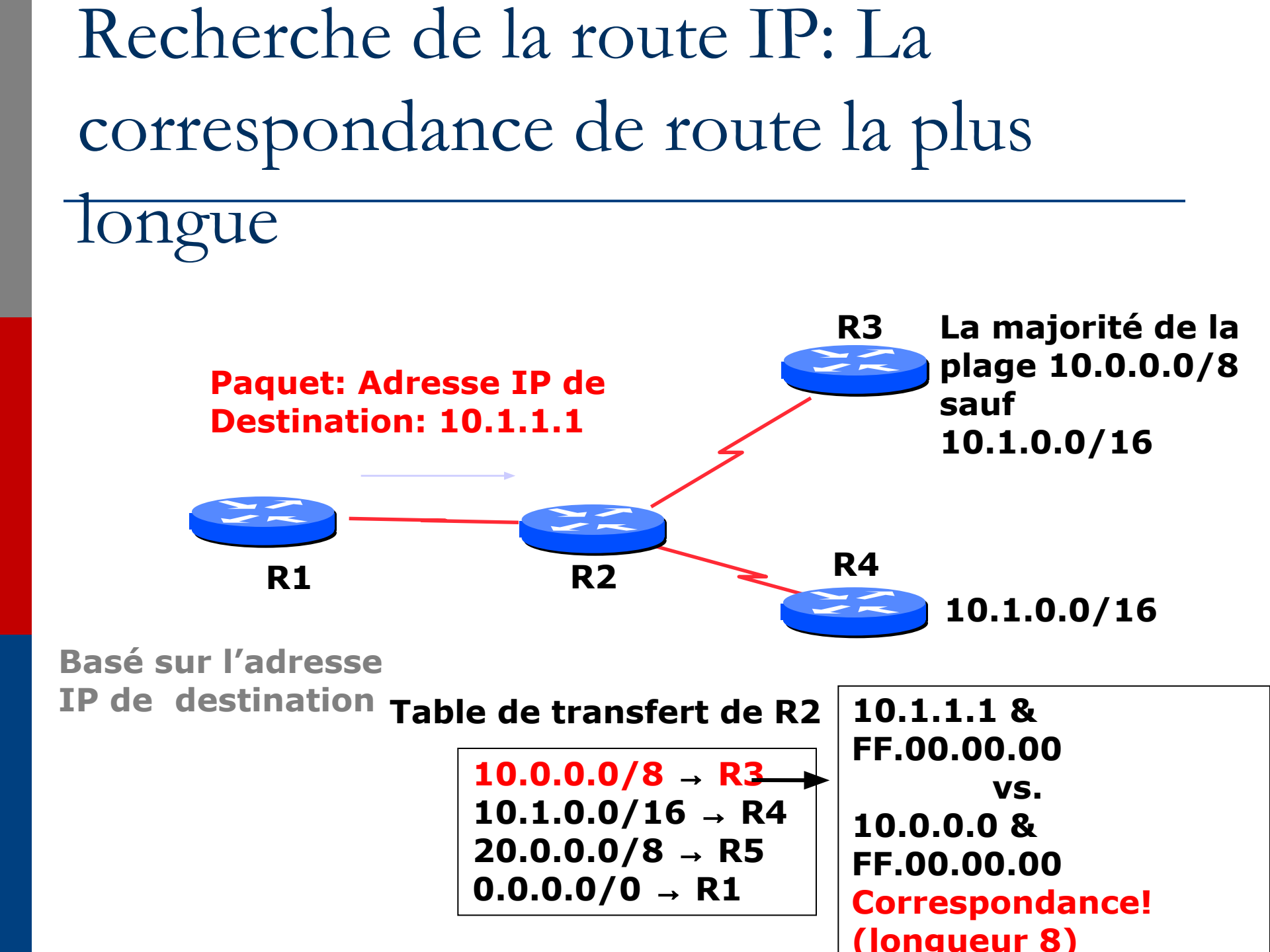

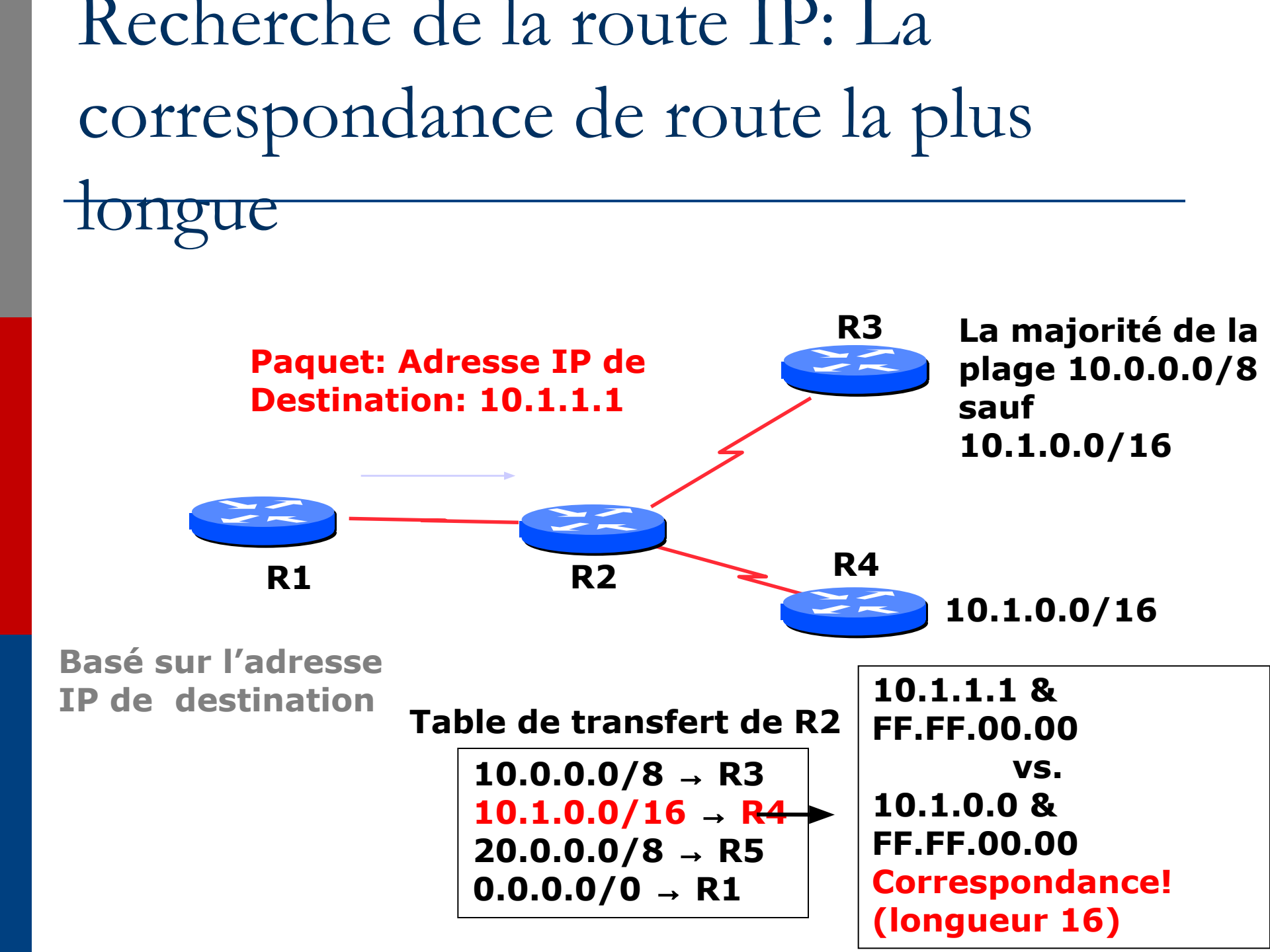

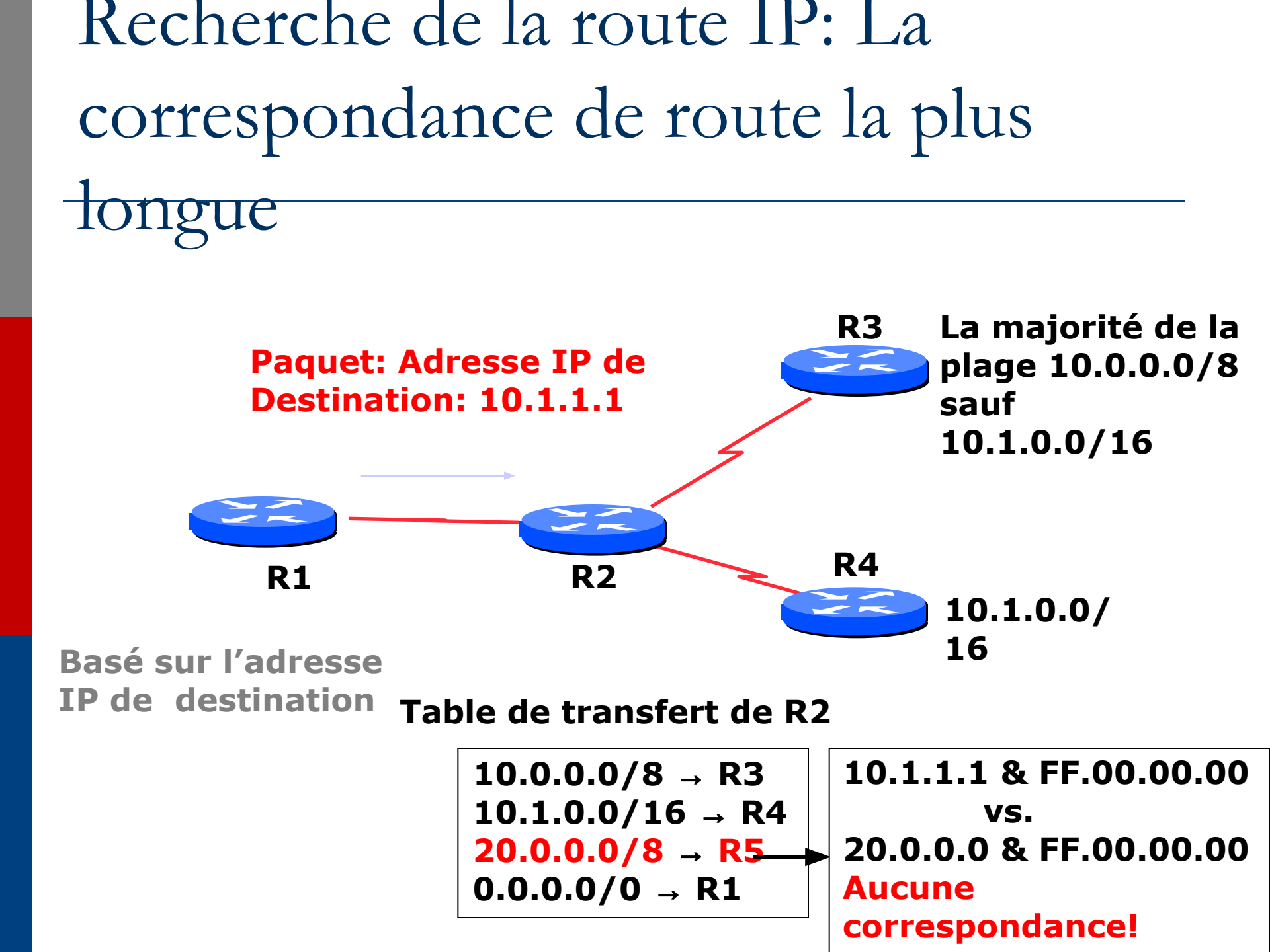

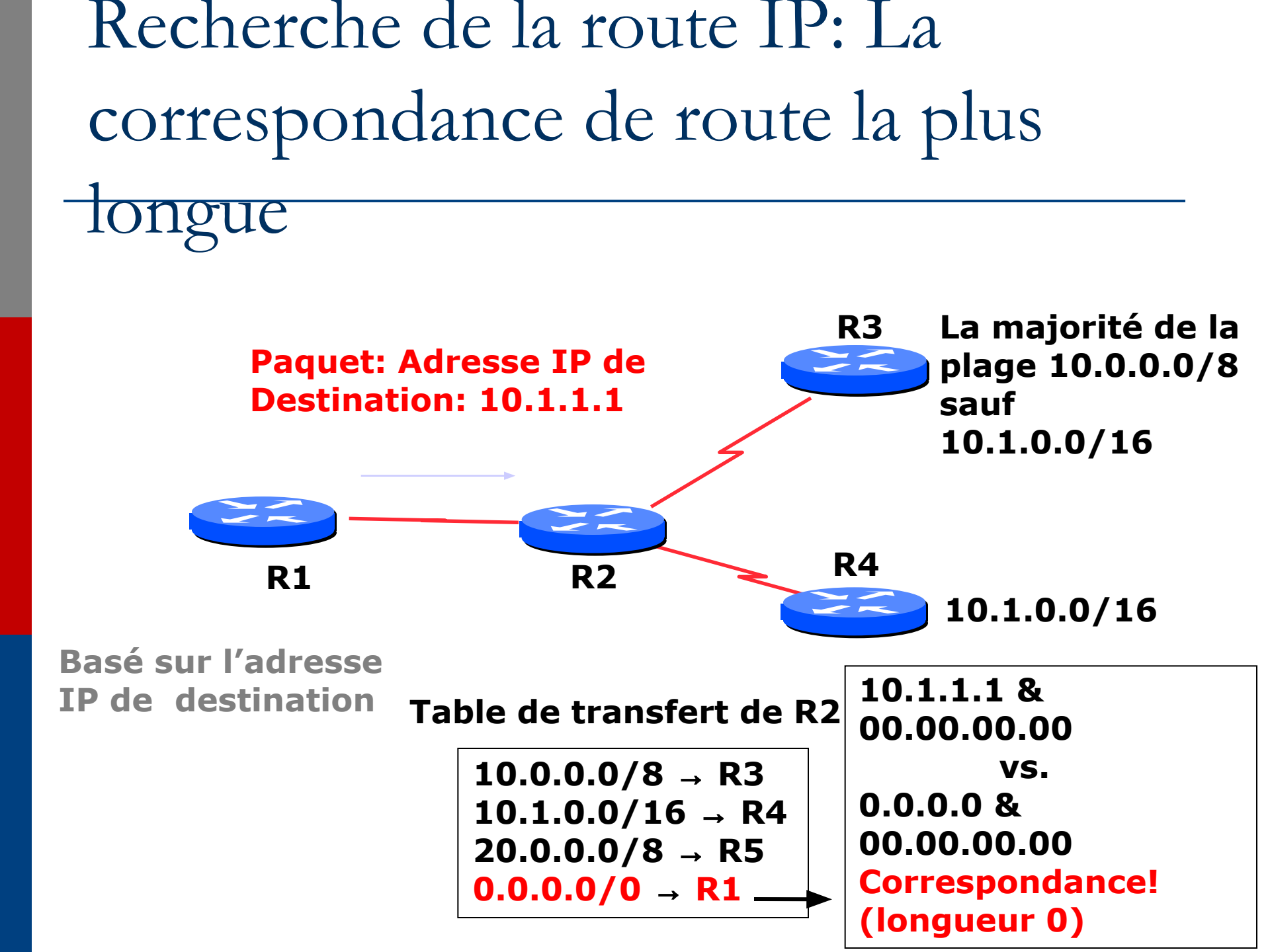

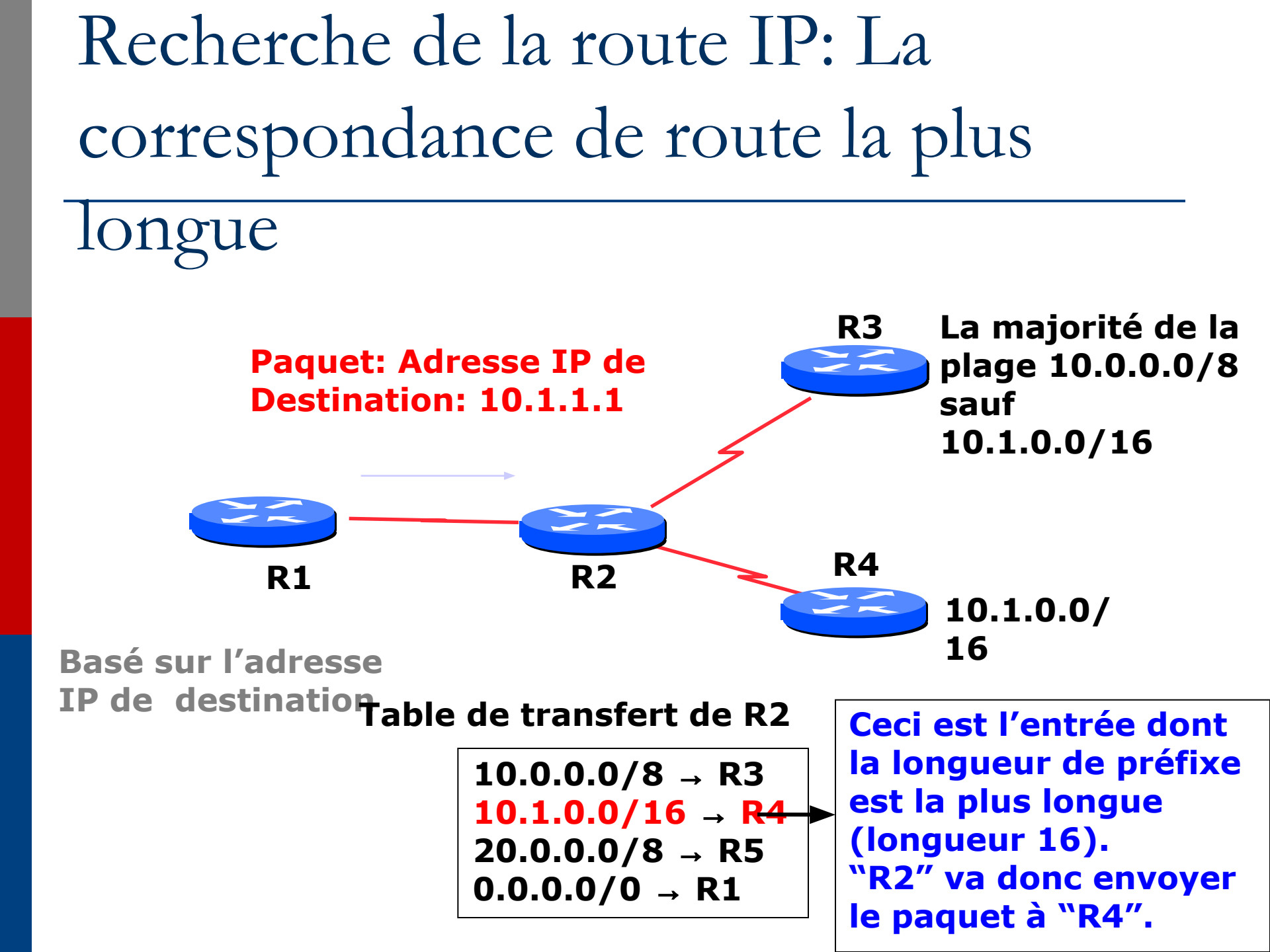

Recherche de la route IP: La correspondance de route la plus

## longue

- Le préfixe le plus spécifique/correspondance la plus longue gagne toujours!!
  - Beaucoup de gens oublient ce principe, même les ingénieurs chez les ISP qui ont une très grande expérience

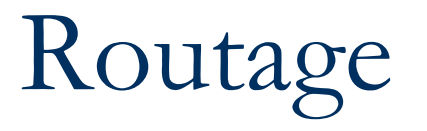

### Route statique

- Spécifie au routeur à qui remettre le paquet pour une destination donnée. Ceci sera privilégié et prioritaire par rapport à tout ce qui existe par rapport à cette destination.
- Route dynamique
  - Les routes sont apprises grâce aux protocoles de routage dynamique configurés sur le routeur
- Route par défaut
  - C'est la route qui est utilisée pour indiquer où acheminer le paquet pour les destinations qui ne sont pas explicitement spécifiées. C'est généralement le dernier recours qu'un routeur prendra

Route par défaut

- 0.0.0.0/0 pour v4
- 0:0:0:0:0:0:0/0 ou "::/0" pour v6
- Même algorithme que pour les autres routes la correspondance la plus longue gagne
- Toutes les adresses IP correspondent à ce préfixe. Cette route a toujours la correspondance la plus courte

# Configuration de routage IP Exemple de route statique et défaut

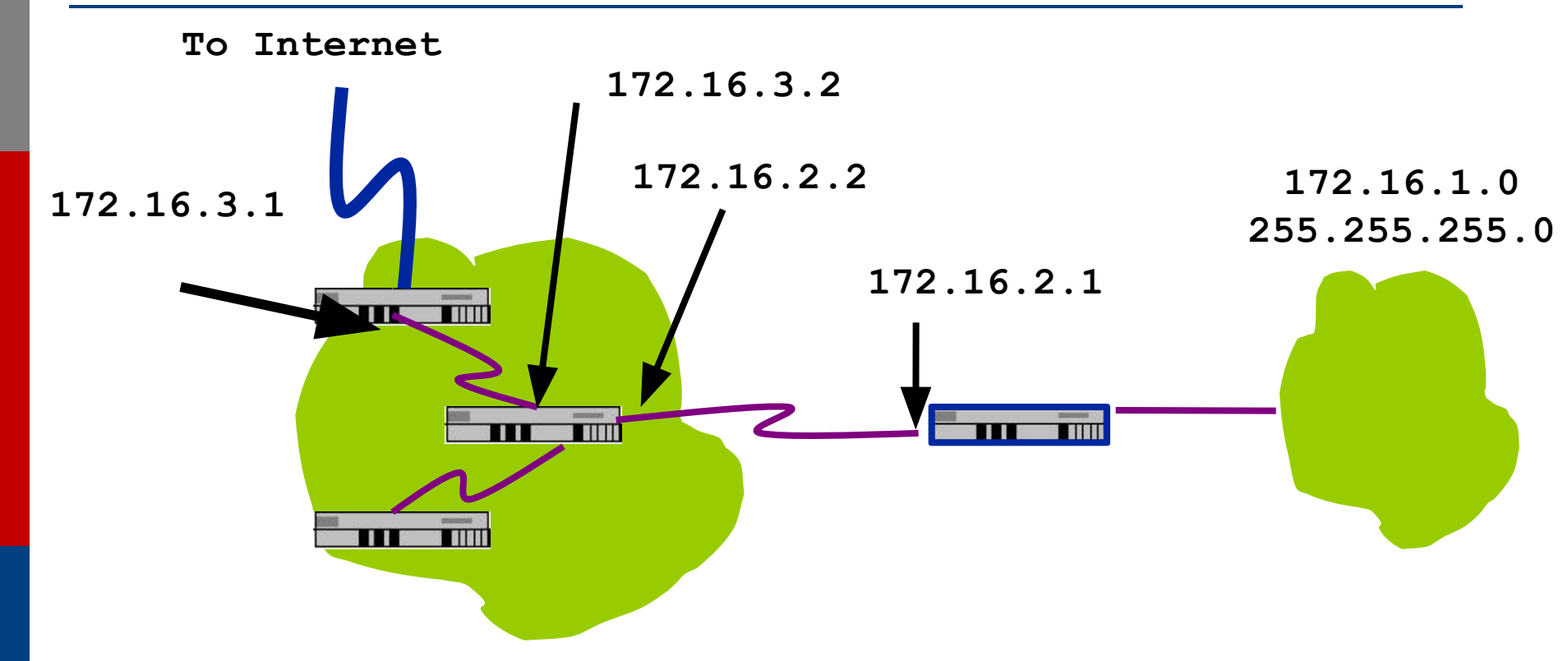

ip route 172.16.1.0 255.255.255.0 172.16.2.1 # STATIC ip route 0.0.0.0 0.0.0.0 172.16.3.1 # DEFAULT

## Routage statique

- Avantages
  - Simple à configurer et à maintenir
  - Securisé car seules les routes definies sont installées
  - Pas de consommation de bande passante par des updates de routage

### Désadvantages

- Misa à jour manuelle des routes après changements
- Ajout explicite de routes pour tous les réseaux
- Rique d'erreurs de configuration
- Pas évolutif, pensez a des milliers de routes

# Exercise Un: routage statique sous IPv4

# Schéma du réseau pour ce lab: adressage IPv4

#### SCHEMA D'ADRESSAGE IPv4- MODULES 1 to 5

La Figure 1 ci-dessous montre le plan d'adressage utilisé pour les Modules 1 à 5. Le plan est expliqué dans les notes qui accompagnent les Modules.

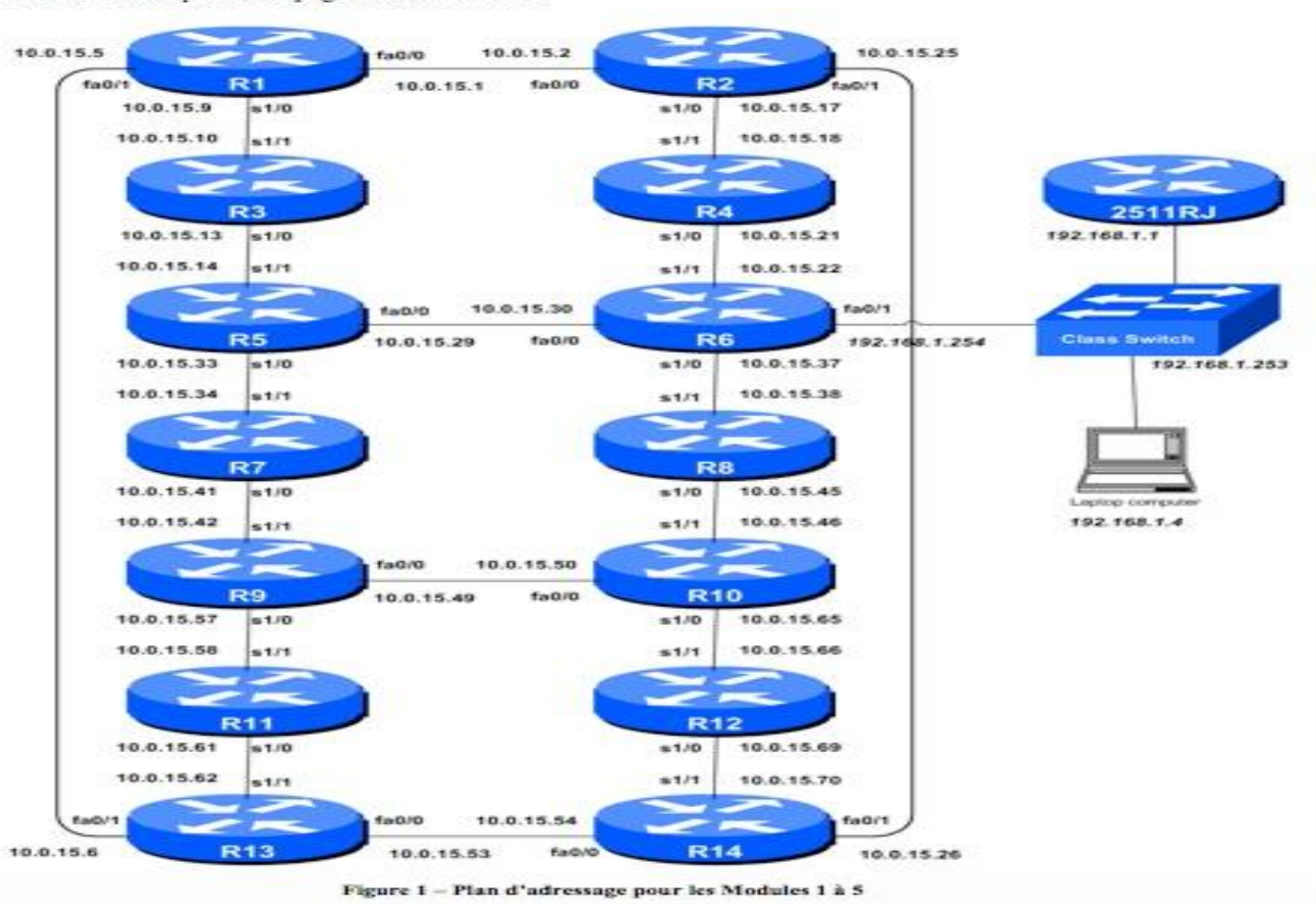

# Schéma du réseau pour ce lab: adressage IPv4

### Adresses IPv4 - Modules 1 à 5

| Router | Loopback    |   |
|--------|-------------|---|
| R1     | 10.0.15.241 |   |
| R2     | 10.0.15.242 |   |
| R3     | 10.0.15.243 |   |
| R4     | 10.0.15.244 |   |
| R.5    | 10.0.15.245 | _ |
| R6     | 10.0.15.246 |   |
| R7     | 10.0.15.247 |   |

| Router | Loopback    |
|--------|-------------|
| R8     | 10.0.15.248 |
| R9     | 10.0.15.249 |
| R10    | 10.0.15.250 |
| R11    | 10.0.15.251 |
| R12    | 10.0.15.252 |
| R13    | 10.0.15.253 |
| R14    | 10.0.15.254 |

Table 1 - Adresses loopback IPv4 allouées aux routers des Modules 1 à 5

| + |        |                  |
|---|--------|------------------|
|   | Router | Adresse,"Client" |
| 1 | R1     | 10.0.0.0/26      |
|   | R2     | 10.0.0.64/26     |
| 1 | R3     | 10.0.0.128/26    |
|   | R4     | 10.0.0.192/26    |
| 1 | R5     | 10.0.1.0/26      |
|   | R6     | 10.0.1.64/26     |
| 1 | R7     | 10.0.1.128/26    |

| Router | Adresse."Client" |
|--------|------------------|
| R8     | 10.0.1.192/26    |
| R9     | 10.0.2.0/26      |
| R10    | 10.0.2.64/26     |
| R11    | 10.0.2.128/26    |
| R12    | 10.0.2.192/26    |
| R13    | 10.0.3.0/26      |
| R14    | 10.0.3.64/26     |

Table 2 - Adresses IPv4 "Clients" allouées aux routers des Modules 1 à 5

# Formation des groupes

- Mettez vous par groupe de 2
- Notez les adresses IPv4 et IPv6 de sur vos interfaces
- Vous utiliserez des /30 sur tous les liens (point à point)

Comment vous connecter à votre routeur virtuel

### telnet 196.200.216.250 327XX

- would you like to enter initial configuration? no
- enable
- configure terminal

# Cisco Router Network Interface Configuration

 Configurer l'interface backbone sur le routeur cisco

conf t

interface fastethernet0/0

ip address n.n.n.n m.m.m.m

fastethernet0/0 est le nom de l'interface

n.n.n.n est l'adresse IP

m.m.m est le netmask

 Maintenant configurer l'interface locale sur votre routeur vers votre PC (cad eth0/0 ou Fa0/1). Utiliser l'IP attribuée par vous-même il y a 3 transparents.

# Cisco Router Network Interface Configuration

- La configuration globale Cisco doit toujours inclure:
- ip classless
- ip subnet-zero
- ip cef
- La config d'interface en Cisco doit toujours inclure:
- no shutdown
- no ip proxy-arp
- no ip redirects
- no ip directed-broadcast

Comment vous connecter à votre PC?

### telnet 196.200.216.250 327YY

Configurez une adresse IP sur le PC

ip 10.0.X.X/26 10.10.g.g

## Test de Connectivité

- PC peut pinger l'interface local du routeur
- Routeur peut pinger le PC
- Routeur peut pinger les autres routeurs voisins
- PC ne peut pas pinger les autres routeurs ou les autres PCs
- Routeur ne peut pas pinger les autres PCs.

## Les tables de Forwarding Tables à ce moment de l'exercice

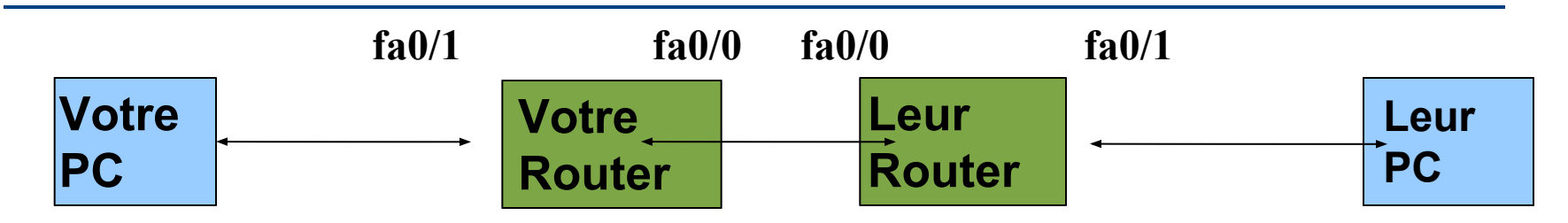

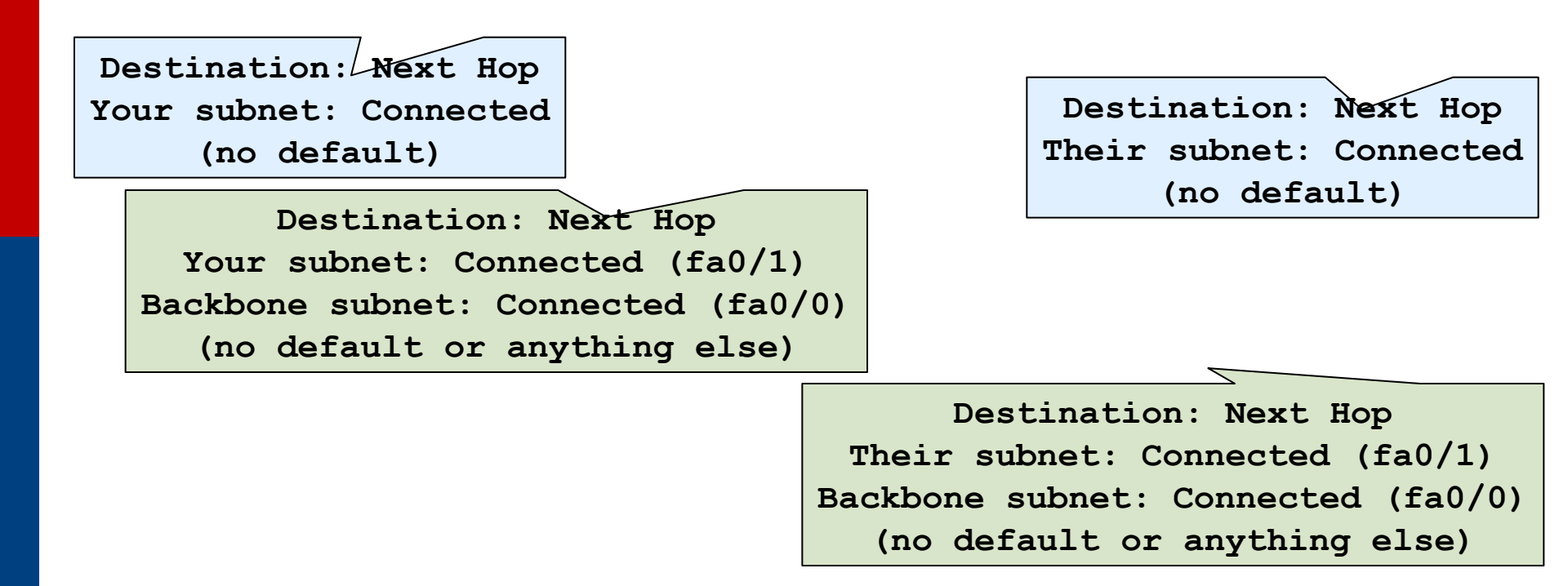

# Forwarding Tables à ce moment de l'exercise

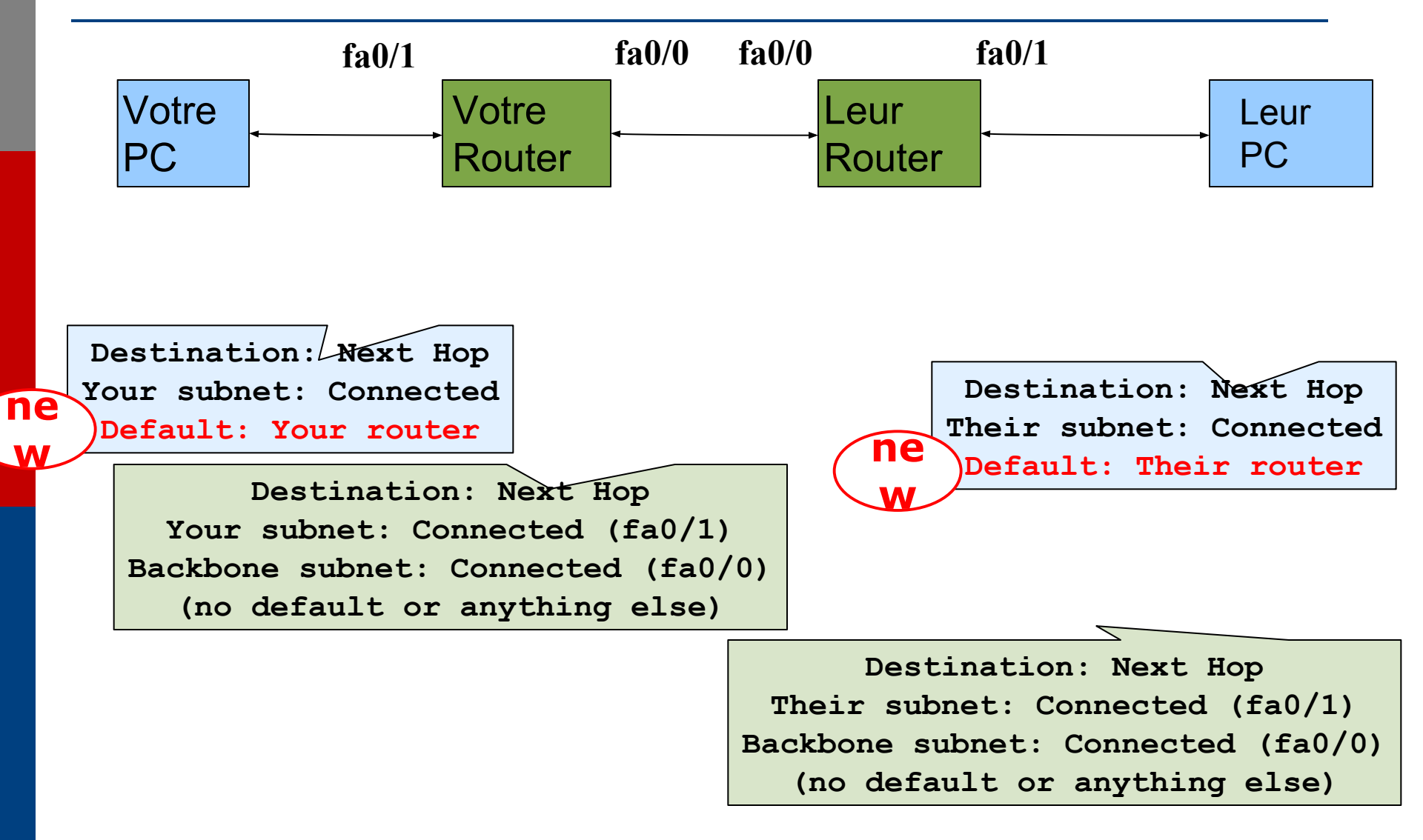

Ajoutez les routes statiques des réseaux clients des autres routeurs

- Ip route X.X.X.X 255.255.255.192 v.v.v.v (voisin direct)
- Tous les PCs sont maintenant capables de joindre n'importe quel autre PC
- Tous les routeurs peuvent joindre tous les PC

### Test de connectivité

- Tous les PCs sont maintenant capables de joindre n'importe quel autre PC
- Tous les routeurs peuvent joindre tous les PC

### Lorsque vous pinger leur routeur...

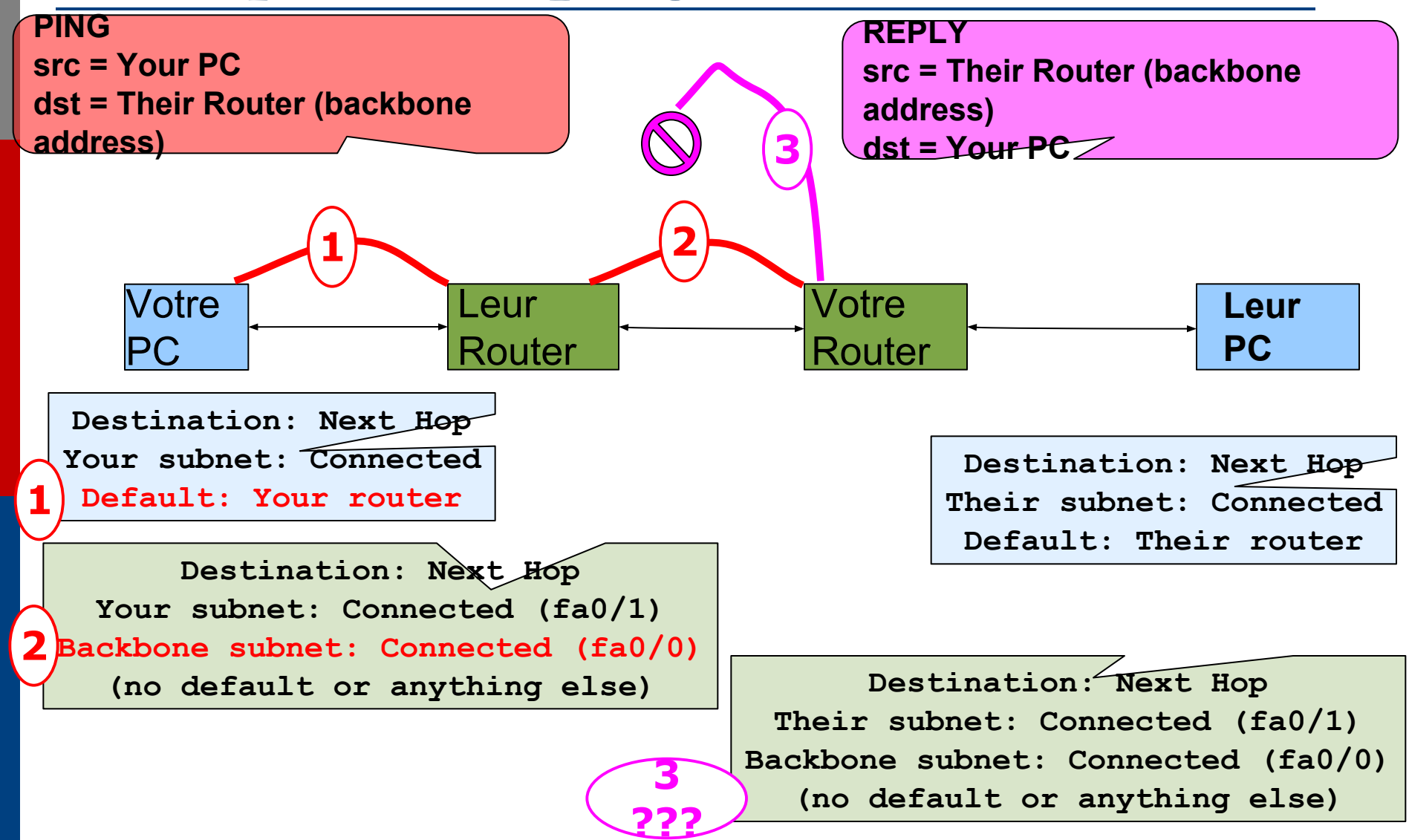

# Forwarding Tables en ce moment de l'exercise

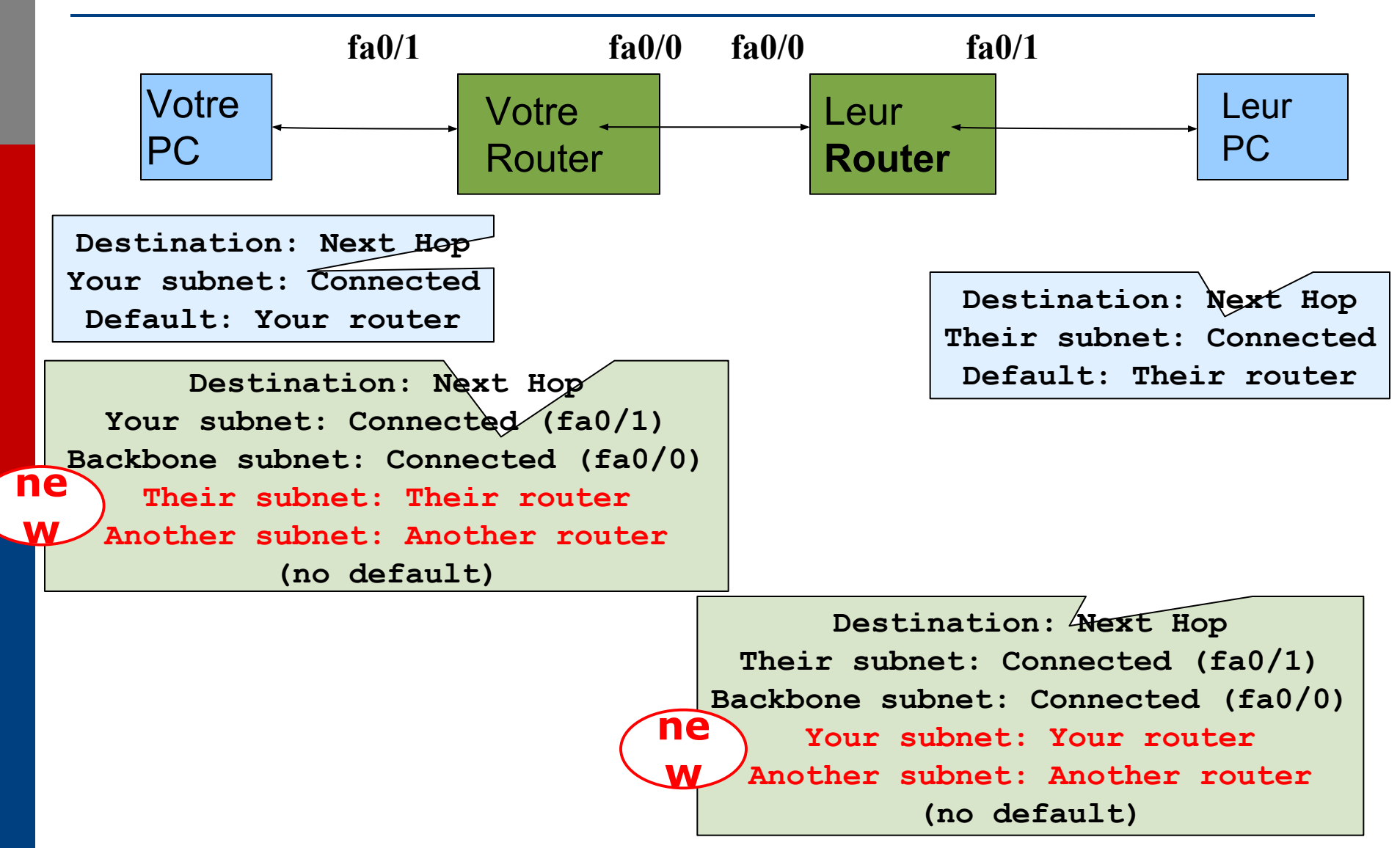

## Test de connectivité

- Tous les routeurs peuvent joindre tous les PCs
- Tous les PCs peuvent joindre les PCs des autres rangées
- Verifier avec traceroute

## Lorsque vous pinger leur PC...

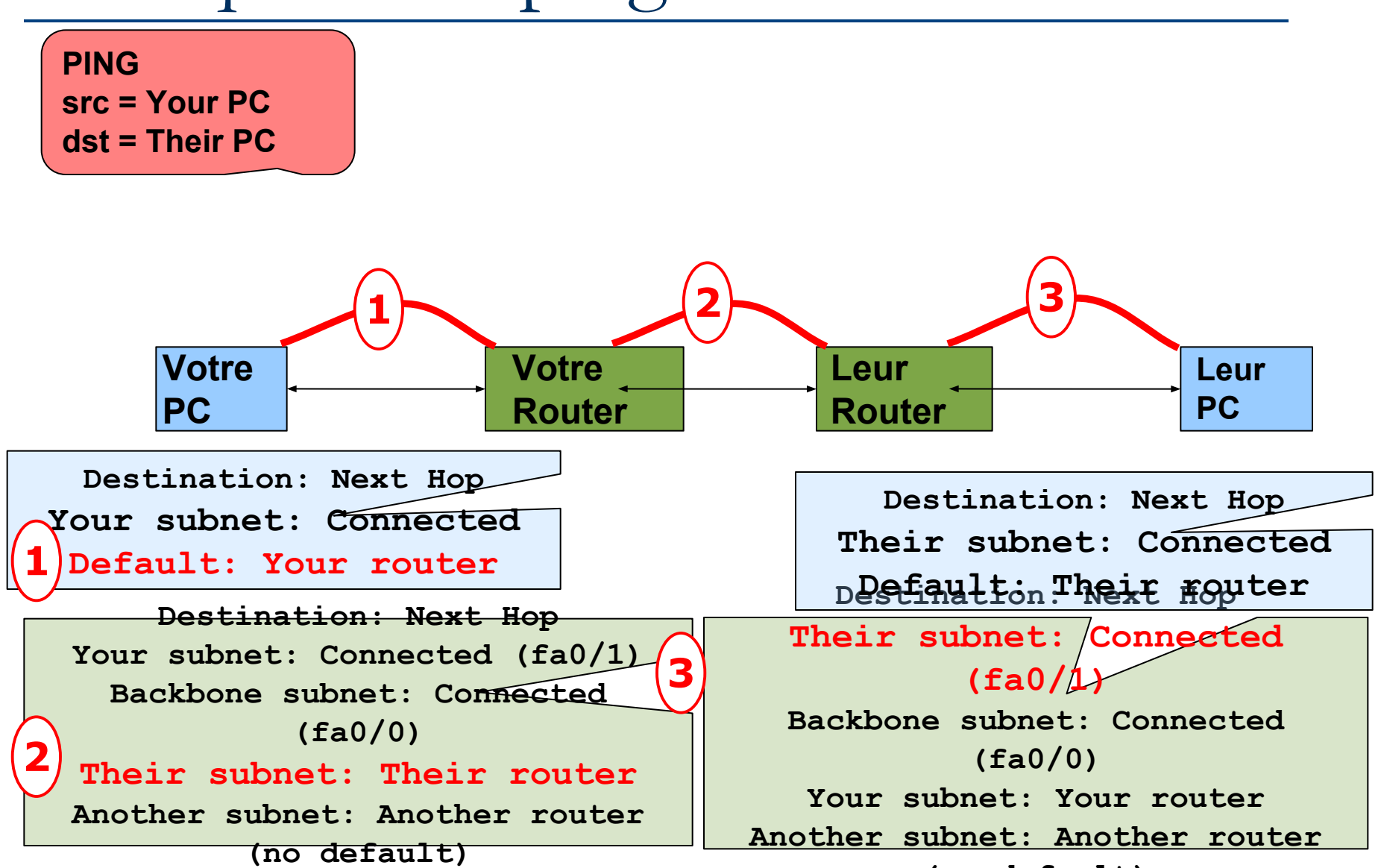

### ... et la réponse de leur PC

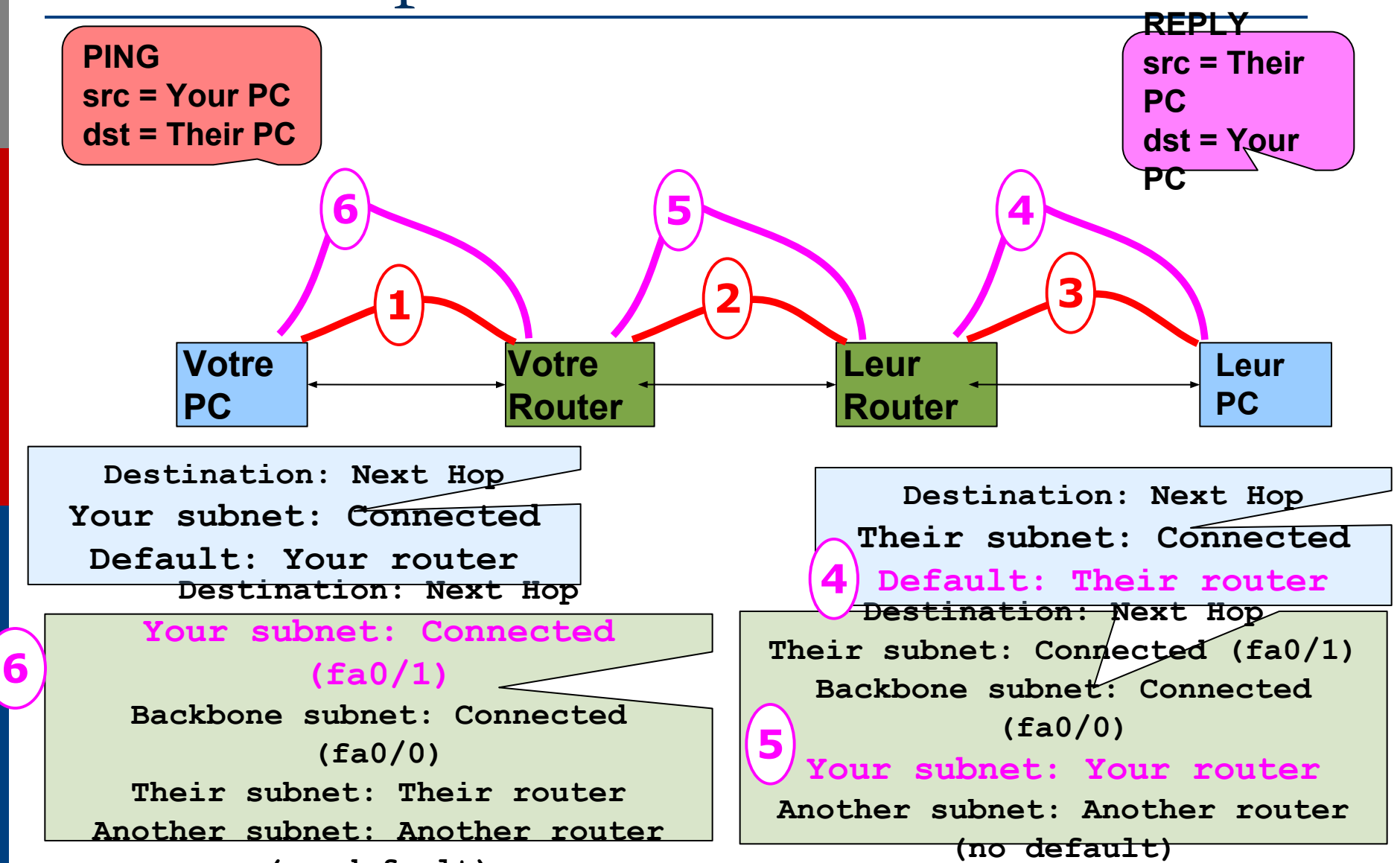

## Indice!

 Si vous n'utilisez pas copier/coller ou la méthode TFTP pour uploader votre config, vous perdez beaucoup de temps!

# Exercise Deux: routage statique sous IPv6

# Schéma du réseau pour ce lab: adressage IPv6

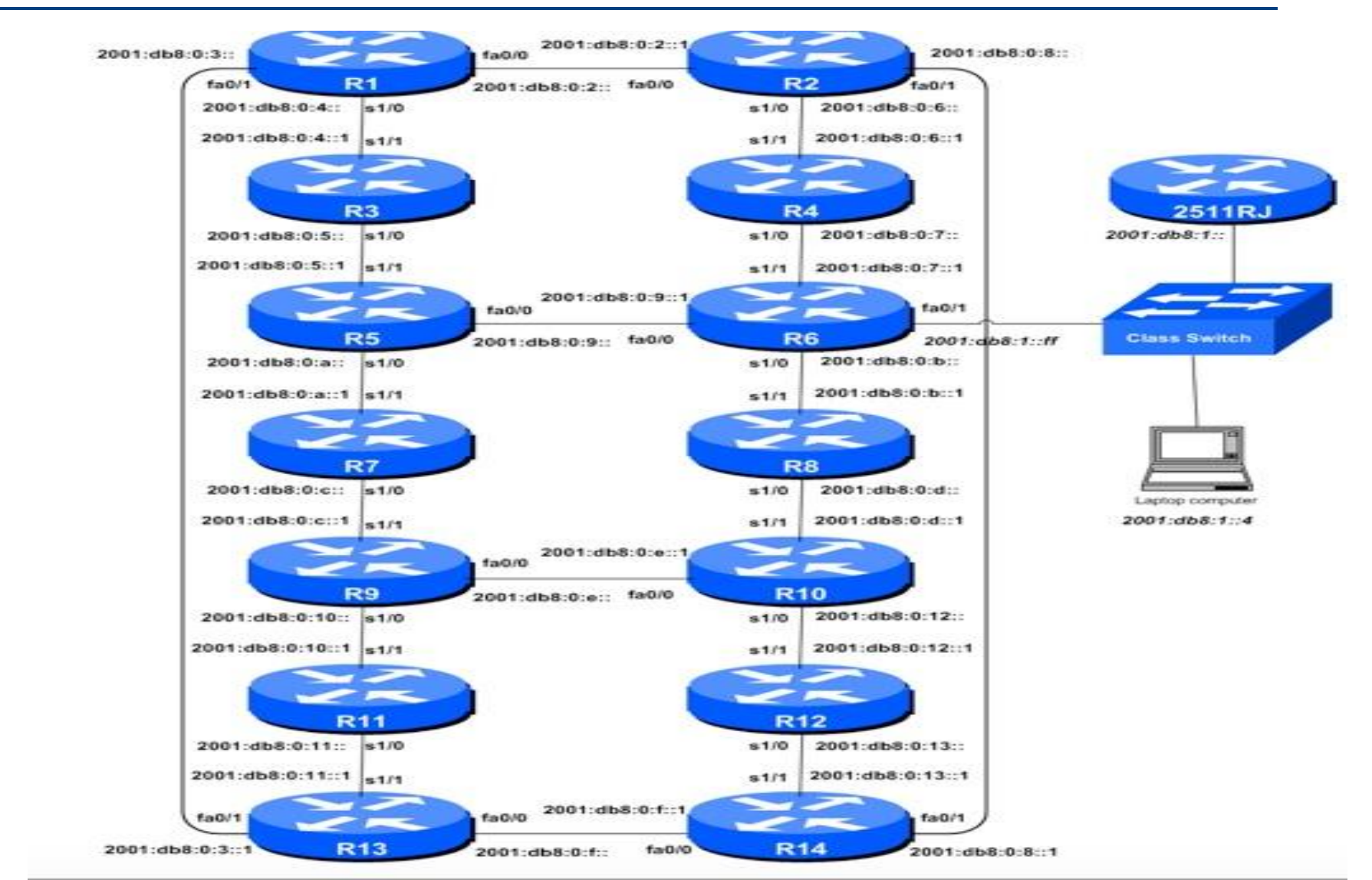

# Schéma du réseau pour ce lab: adressage IPv6

### Adresses Loopback IPv6- Modules 1 à 5

| 1 | Routeur | Adresse Loopback | Routeur | Adresse Loopback |
|---|---------|------------------|---------|------------------|
| Г | R1      | 2001:db8::1/128  | R8      | 2001:db8::8/128  |
| F | R2      | 2001:db8::2/128  | R9      | 2001:db8::9/128  |
| F | R3      | 2001:db8::3/128  | R10     | 2001:db8::a/128  |
| T | R4      | 2001:db8::4/128  | R11     | 2001:db8::b/128  |
| F | R5      | 2001:db8::5/128  | R12     | 2001:db8::c/128  |
| t | R6      | 2001:db8::6/128  | R13     | 2001:db8::d/128  |
| F | R7      | 2001:db8::7/128  | R14     | 2001:db8::e/128  |

++++

Table 1 - Adresses Loopback IPv6 assignées à chaque. Modules 1 to 5

### Adresses « clients » IPv6- Modules 1 à 5

| 1 m 1 |         |                    |         |                    |   |
|-------|---------|--------------------|---------|--------------------|---|
|       | Routeur | Adresse « client » | Routeur | Adresse « client » |   |
|       | R1      | 2001:db8:1::/48    | R8      | 2001:db8:8::/48    |   |
|       | R2      | 2001:db8:2::/48    | R9      | 2001:db8:9::/48    |   |
|       | R3      | 2001:db8:3::/48    | R10     | 2001:db8:a::/48    | 1 |
|       | R4      | 2001:db8:4::/48    | R11     | 2001:db8:b::/48    | 7 |
|       | R5      | 2001:db8:5::/48    | R12     | 2001:db8:c::/48    |   |
|       | R6      | 2001:db8:6::/48    | R13     | 2001:db8:d::/48    | T |
|       | R7      | 2001:db8:7::/48    | R14     | 2001:db8:e::/48    | T |
|       |         |                    |         |                    | _ |

Table 2 -Addresses des clients assignées à chaque routeur dans les Modules 1 to 5

# Cisco Router Network Interface Configuration

Configurer l'interface backbone sur le router

conf t

```
ipv6 unicast-routing
```

interface fastethernet0/0

```
ipv6 address n:n:n:n/m
```

fastethernet0/0 est le nom de l'interface n:n:n:n est l'adresse IPv6 m est le netmask

 Maintenant configuere l'interface locale (sur le LAN) de votre router.

# Cisco Router Network Interface Configuration

- La config global Cisco ipv6 doit toujours inclure:
- no ipv6 source-route
  - ipv6 cef
- La config d'une interface en Cisco doit aussi inclure:

no ipv6 redirects

Configurer des routes statiques pour les autres machines de la classe

 Sur votre routeur, ajouter des routes statiques vers tous les autres préfixes comme vous l'avez fait pour IPv4, utilisant l'adresse IP du backbone de leur routeur comme next-hop

```
ipv6 route n:n:n:n/m g:g:g:g
```

 Répéter plusieurs fois jusqu'a ce que toutes les routes soient ajoutées

## Test de connectivité

- Tous les routeurs peuvent joindre tous les PCs
- Tous les PCs peuvent joindre toutes les adresses IP du backbone
- Tous les PCs peuvent joindre les PCs des autres rangées
- Tester avec traceroute

# Exercice sur le routage statique

### SI-F AfNOG 2018, Dakar